# ソフトの起動と最初の設定

### 1. ソフトの起動

実行プログラム kaiF6D2.exe を開くと、ソフトが起動して次のような画面になります。

| 22 main                                                       | = 🗆 X                                            |
|---------------------------------------------------------------|--------------------------------------------------|
|                                                               | <b>最新更新日2016年06月21日</b>                          |
| 社会福祉法人らくらく会計 D2<br>2004(C) SSDesign http://www.ssdesign.co.jp |                                                  |
| 初期設定メニュー メインメニュー  補助作業メニュー                                    |                                                  |
| <sup>7</sup> - 30 (以名<br>会計の登録を要更                             | 九閉じる(Q)     バックアップコピー                            |
| 2-ザーパスワードの成定値は128でき。<br>算表<br>月別連計<br>決算書                     | )消費税計算       webマニュアル       HPを開く       バージョンアップ |
| 内訳表 内訳表(2)                                                    | リモートメンテナンス                                       |

(注意)

- ↓ 社会福祉法人会計 D2 のフォルダはどこに置いても実行できますが、program files の中 に置くと起動時に常に"管理者権限"て開かないと、バーチャル領域にデータを保管 するようになり後々管理が大変になりますので、推奨は C ドライブか D ドライブの直 下においてください。
- ↓ サーバーに"社会福祉法人会計 D2"のフォルダを置いて運用する場合は、同時のソフト使用はしないでください。
- ↓ ソフトの起動の途中で、"セキュリティー警告"が出る場合がありますが、"許可" する方向で選択してください。Windows10の場合は、"詳細"のボタンをクリックす ると、"実行"許可のボタンが出ます。

#### 2. ユーザーパスワード

ユーザーパスワードの入力画面では、そのまま "OK" ボタンを押してください。 このユーザーパスワードは後で、

初期設定メニュー ⇒ 会計期首 の画面で変更できます。

| 🌆 ユーザーパスワード入力                            | ×           |
|------------------------------------------|-------------|
| 4桁のパスワード(数値)を入れ                          | 1.てください。    |
| 1. 1. 1. 1. 1. 1. 1. 1. 1. 1. 1. 1. 1. 1 |             |
| Junio                                    | ок          |
| ユーザーパスワードの既定値                            | (は'1234'です。 |
|                                          |             |

## 3.法人名の登録

法人名の登録画面が出てきたら、下記の例のように法人名を入れてください。

| 法人名登録 |              |    |
|-------|--------------|----|
|       |              |    |
|       | 法人名の登録       |    |
|       | 社会福祉法人 〇〇会   |    |
|       | 例) 社会福祉法人〇〇会 | ок |
|       |              |    |

- 4. データパス名の設定
  - データパス名は、下記例のように西暦年度を入れてください。

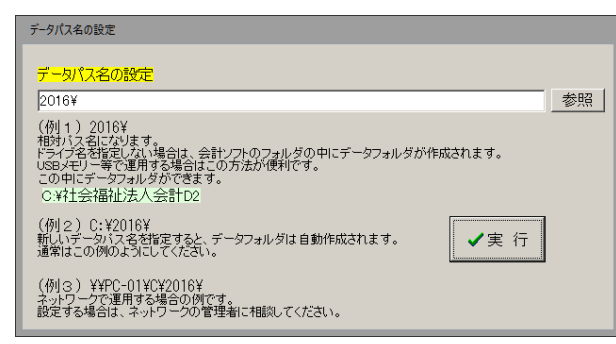

次のダイアログ画面では、新規にデータフォルダを作成しますので、"はい"を選択しま す。

| 警告       | ×                         |
|----------|---------------------------|
| <u> </u> | 新規にデータフォルダを作成しますがよろしいですか。 |
|          | (はい(Y) いいえ(N) キャンセル       |

【補足】

データパス名は、絶対パス名、論理パス名の設定も出来ますが、これらの設定はユーザー 様の自己管理のもとで運用してください。

# 5. 初期設定メニューの画面

以上の最初の設定が終わると、このような画面になります。 最初に、部門登録と勘定科目の設定を行ってください。

| 至 データパス名[2016¥]                                                                                                    |                                   | - | • | × |  |
|----------------------------------------------------------------------------------------------------|-----------------------------------|---|---|---|--|
| <sup>載新更新日2016年06月21日<br/>ライセンス未登録<br/><b>社会福祉法人らくらく会計 D2</b><br/>2004(C) SSDesign http://www.ssdesign.co.jp</sup> |                                   |   |   |   |  |
| 初期設定メニュー メインメニュー 補助作業メニュー                                                                                          |                                   |   |   |   |  |
| データバス名<br>↓<br>部門登録<br>↓<br>数定料目数定<br>↓<br>按分比数定<br>R分比数定30004和30                                                  | 会計 期首<br>線越金設定<br>予算設定<br>前年成事業実績 |   |   |   |  |